# Web&Mobile Business Instrucțiune de conectare

Mereu alături

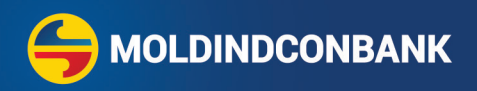

# **Conectarea la MICB Business**

Aveți nevoie doar de:

- datele de conectare, primite prin SMS, la numărul de telefon;
- aplicația MICB Token, descărcată în telefon.

Descărcați MICB Token:

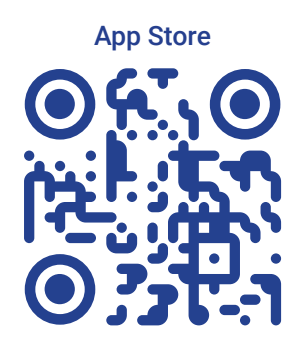

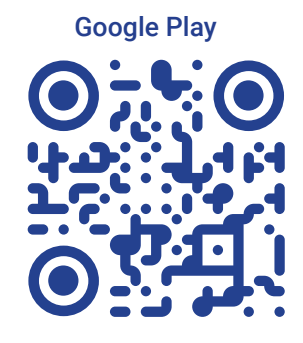

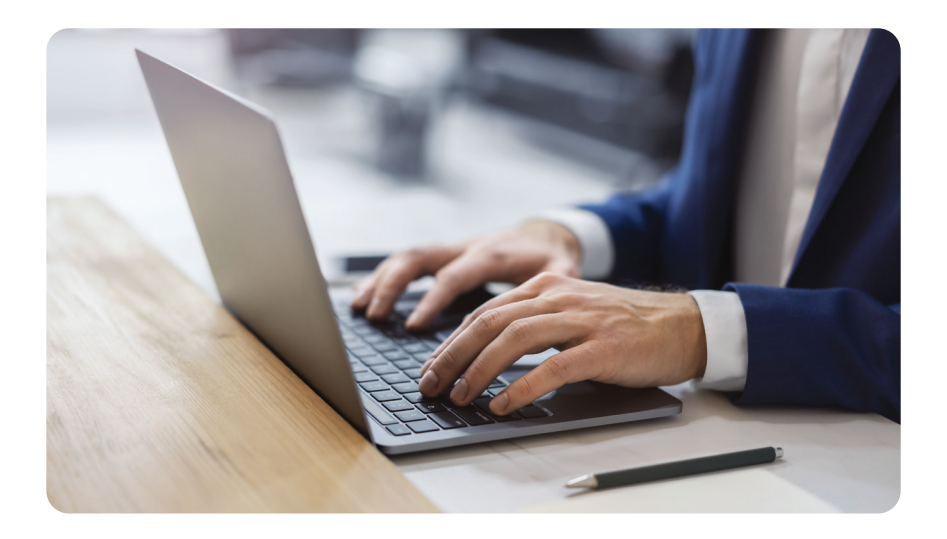

# I. Modificarea parolei temporare

- Accesați platforma MICB Business: <u>https://business.micb.md/ifobsClientJur/#/login/sign-in</u>
- Introduceți datele de autentificare, primite prin SMS, apoi faceți click pe butonul "Accesare".

| ••• |                                       |
|-----|---------------------------------------|
|     | * © X RO                              |
|     |                                       |
| I   | Bine ați venit în MICB Business       |
|     | introducen datele de acces            |
|     | Cod utilizator                        |
|     | Parola                                |
|     | Accesare                              |
|     | Informații utile<br>Ați uitat parola? |
|     |                                       |

3 Modificați parola (doar la prima autentificare) apoi faceți click pe butonul "Mai departe".

| NK                     | * C X RO    |  |
|------------------------|-------------|--|
| Bine ati venit în Ml   | CB Business |  |
| Schimbați parola de    | intrare     |  |
| Parola curenta         |             |  |
| •••••                  | 0           |  |
| Parola noua            |             |  |
|                        | 101         |  |
| Confirmare parola nouă | 0           |  |
|                        |             |  |
| Anulează               | Mai departe |  |

Introduceți repetat codul de utilizator și parola apoi faceți click pe butonul "Accesare".

| ••• |                              |       |    |
|-----|------------------------------|-------|----|
|     |                              | * © × | RO |
|     |                              |       |    |
| Bi  | ine ați venit în MICB Busine | SS    |    |
|     | Conductilization             |       |    |
|     | Parola                       | ]     |    |
|     | Accesare                     |       |    |
|     | Informații utile             |       |    |
|     | Aţi uitat parola?            |       |    |

# II. Activarea MICB Token

1 În pagina afișată de sistem, faceți click pe butonul **"Utilizați codul QR"**.

| •••                                                                                                    |                                                                                                    |  |
|----------------------------------------------------------------------------------------------------|----------------------------------------------------------------------------------------------------|--|
|                                                                                                    | * 0 X RO                                                                                                    |  |
|                                                                                                    |                                                                                                    |  |
| Bine ați venit în                                                                                                    | MICB Business                                                                                                    |  |
| Înregistrați dispozitivul mobil pentru a con<br>instalați și să lansați aplicația MIGB Token<br>urile către aplicație în magazinele App<br>formă). Cu ajutorul aplicațiel MIGB Tok<br>autorizarea on | ntinua să utilizați sistemul. Este necesar să<br>n su aplicația mobile MICB Business (îmk-<br>Store și Googlerăș, mai jos pe acestă<br>Ren sau mobile MICB Business efectuați<br>înție în aplicație |  |
| Anulați                                                                                                    | Utilizați codul QR                                                                                                    |  |
|                                                                                                    |                                                                                                    |  |
|                                                                                                    |                                                                                                    |  |
|                                                                                                    |                                                                                                    |  |

Introduceți codul unic, primit prin SMS și faceți click pe butonul "Continuare".

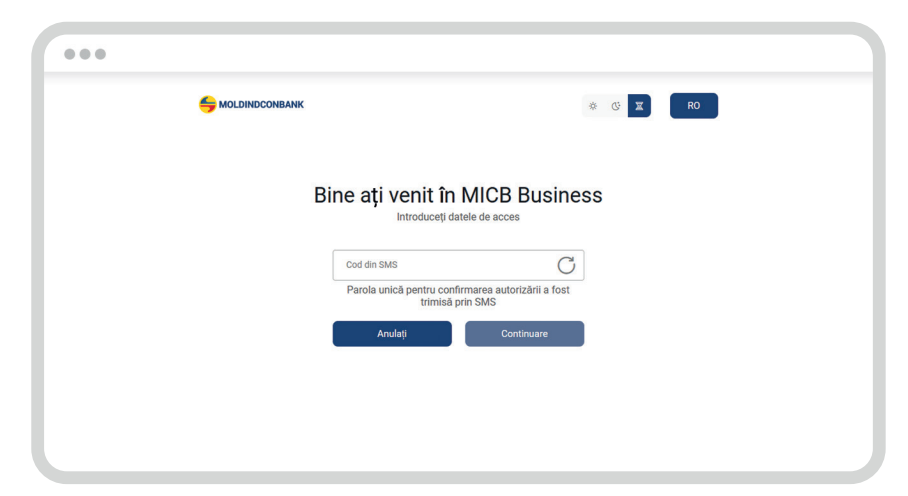

3 Lansați aplicația MICB Token în telefon și apăsați butonul "Scanați QR codul".

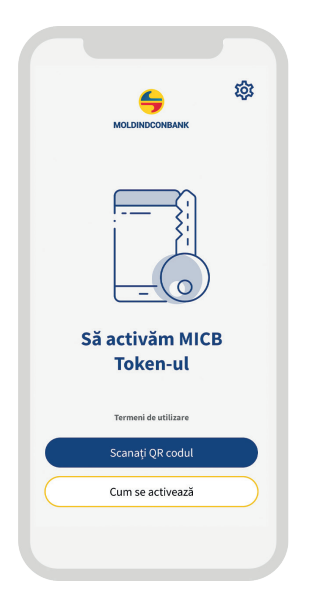

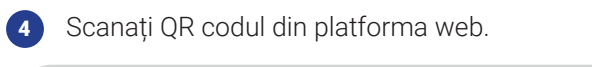

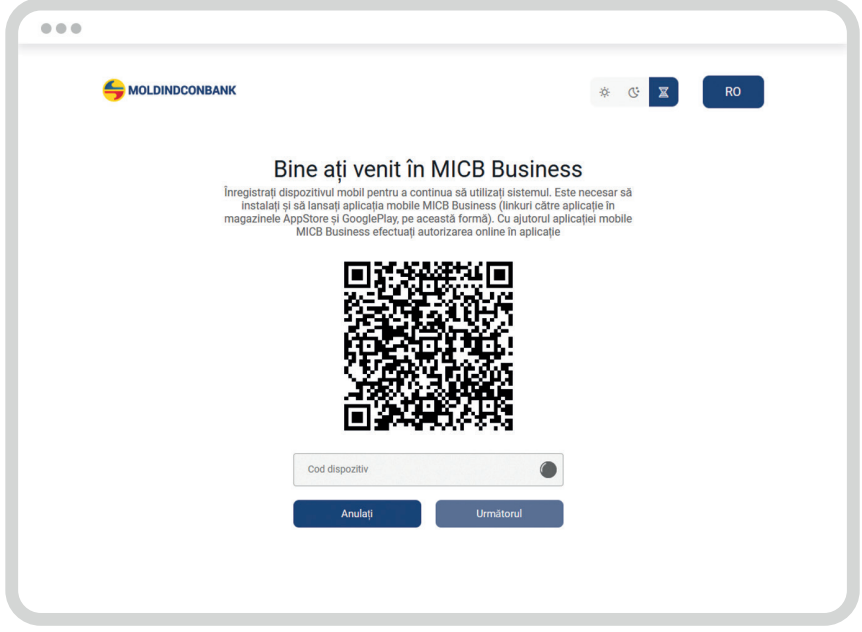

5 Creați și setați un cod PIN în aplicația MICB Token. Opțional puteți activa amprenta sau FacelD pentru logare și semnare.

| Alegeți | noul Dvs. o   | od PIN |  |
|---------|---------------|--------|--|
|         | 0000          |        |  |
| Opțiu   | ıni pentru pa | rolă   |  |
|         |               |        |  |
|         |               |        |  |
| 1       | 2             | 3      |  |
| 4       | 5             | 6      |  |
| 7       | 8             | 9      |  |
|         | 0             |        |  |
|         | 5             |        |  |
|         |               |        |  |

6 Verificați valorile codului afișat pe pagina de conectare și în aplicația MICB Token. Dacă codurile sunt identice, faceți click pe butonul "Mai departe" pe platforma web.

|                                                                                           | •••                                                                                                    |                                                                                                    |
|-------------------------------------------------------------------------------------------|----------------------------------------------------------------------------------------------------|----------------------------------------------------------------------------------------------------|
| 00/                                                                                       | 6 MOLDINDCONBANK                                                                                                    | * C X R0                                                                                                    |
| Einalizati activarea                                                                      | Bine aţi venit<br>Inregistrați dispoziturul mobil pertri<br>Inareşi aplicația MCB Tokan (linku<br>aplicațel, escanță volut (de venit<br>su codul complet | t în MICB Business<br>u a continuu sa utelizezi sistemul. Instalați și să<br>înc către aplicăți de găsți mai jou; cu aplicorul<br>jos și compareți codul primit în aplicăția mobilă<br>atri câmpuți "do dispozitiv" |
| MICB Token<br>Vă rugăm să verificați dacă codul de<br>confirmare afișat corespunde cu cel |                                                                                                    |                                                                                                    |
| de pe ecranul calculatorului. Dacă da,<br>confirmați-l în internet banking.<br>62278412   |                                                                                                    |                                                                                                    |
| Se așteaptă finalizarea activării<br>C                                                    | Cod dispozitiv<br>62278412<br>Anulează                                                                                                    | <b>⊘</b><br>Mai departe                                                                                                    |
|                                                                                           |                                                                                                    |                                                                                                    |

#### III. Logarea în MICB Business

Introduceți datele de logare create și faceți click pe butonul "Accesare".

| ••• |                                                              |          |
|-----|--------------------------------------------------------------|----------|
|     |                                                              | * C X RO |
| В   | ine ați venit în MICB Busine:<br>Introduceți datele de acces | SS       |

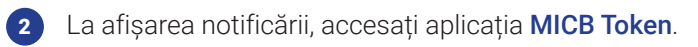

|                                                                                        | * © 🕱 RO                                                                                                    |
|----------------------------------------------------------------------------------------|----------------------------------------------------------------------------------------------------|
|                                                                                        |                                                                                                    |
| Atenție!                                                                               | $\otimes$                                                                                                    |
| Vă rugăm să confirmați auter<br>MICB Token. Dacă nu ați prim<br>mobil este offiine" si | ntificarea cu ajutorul aplicației mobile MiCB Business sau<br>it o notificare PUSH, apăsați pe butonul "Dispozitivul meu<br>Lonfrmati aurențificarea cu alutorul conduiul de |
| Anulați                                                                                | Dispozitivul meu mobil este offline                                                                                                    |
|                                                                                        | Accessive                                                                                                    |
|                                                                                        |                                                                                                    |
|                                                                                        |                                                                                                    |
|                                                                                        |                                                                                                    |

3 Apăsați butonul **"Confirmați" în aplicația MICB Token** și introduceți codul PIN sau datele biometrice.

|                                             | Introdu | ceți codul I | Dvs. PIN |                                  |
|---------------------------------------------|---------|--------------|----------|----------------------------------|
|                                             |         | 0000         |          |                                  |
| Aprobați autentificarea                     | 1       | 2            | 3        | Operațiune confirmată cu succes. |
|                                             | 4       | 5            | 6        |                                  |
| Expirare în 4m 56s<br>Respingeți Confirmați | 7       | 8<br>0       | 9<br>×   |                                  |
|                                             |         |              |          |                                  |

Dacă nu ați primit o notificare Push și nu aveți conexiune la internet, apăsați pe butonul **"Dispozitivul meu mobil este offline"** și confirmați conectarea cu ajutorul codului QR:

- Deschideți aplicația MICB Token și scanați codul QR cu ajutorul instrumentului 🙆
- Introduceți codul PIN sau datele biometrice;
- Introduceți în browser codul de confirmare, care va fi afișat în aplicația MICB Token și faceți click pe butonul "Confirmă".

|                                                                                                    |                                                         | o 6 🗵 🚺                   |
|----------------------------------------------------------------------------------------------------|---------------------------------------------------------|---------------------------|
| (i)<br>Confirmento offilino                                                                                                    | Canait codul QR folor                                   | eind aplicația MICB Token |
| Vă rugăm să introduceți următorul cod în<br>browserul Dvs.<br>5267-4487-7610-6668                                                                                                    |                                                         |                           |
| Am generat acest cod de confirmare chiar dacă<br>ați întrodus un cod PIN incorect. În acest caz,<br>verificarea va eşua după e codul va fi rescris în<br>provserul veb. Vă argină sin utulitară același cod<br>de confirmare de două ori. | Introduceți co<br>Cod de confirmare<br>5267448776106668 | dul de confirmare         |
| Închideți                                                                                                    | Anulează                                                | Confirma                  |

Felicitări! Ați activat cu succes serviciul MICB Business! Vă dorim o experiență plăcută de banking.

# **Conectarea la MICB Business**

Aveți nevoie doar de:

- datele de conectare, primite prin SMS, la numărul de telefon;
- aplicația mobilă MICB Business, descărcată în telefon.

Descărcați aplicația MICB Business:

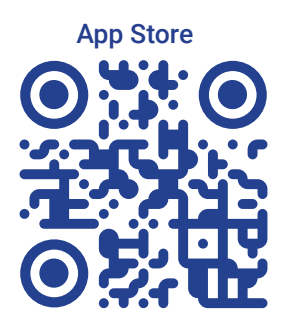

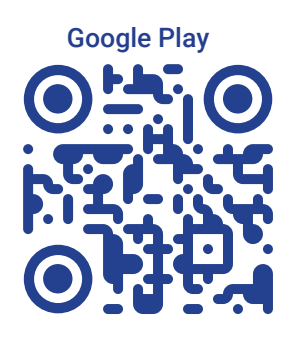

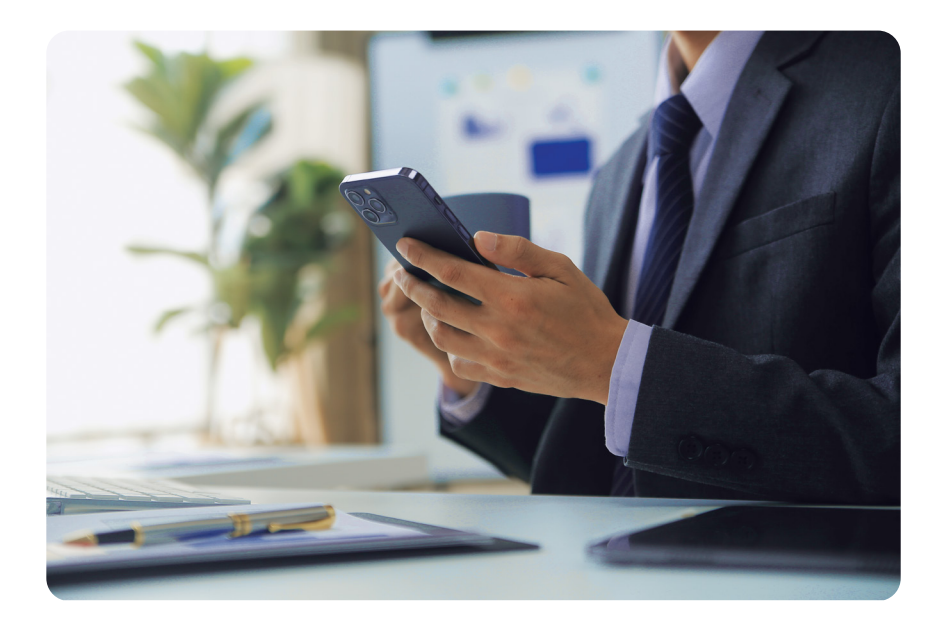

 Lansați aplicația mobilă MICB Business și introduceți datele de autentificare, primite prin SMS, apoi apăsați pe butonul "Autentificare".

| G |               | ۲        |
|---|---------------|----------|
|   | Autentificare | RO       |
| 8 | Login         |          |
| ĉ | Parola /      | <u>م</u> |
|   | Autentificare |          |
|   |               |          |
|   |               |          |
|   |               |          |
|   |               |          |

- 2 Dacă este prima autentificare, modificați parola inițială cu una permanentă.
- 3 Introduceți codul unic de verificare, primit prin SMS.

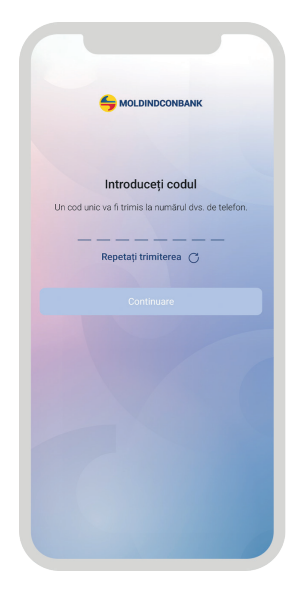

Creați și setați un cod PIN. Opțional puteți activa amprenta sau FacelD pentru logare și semnare.

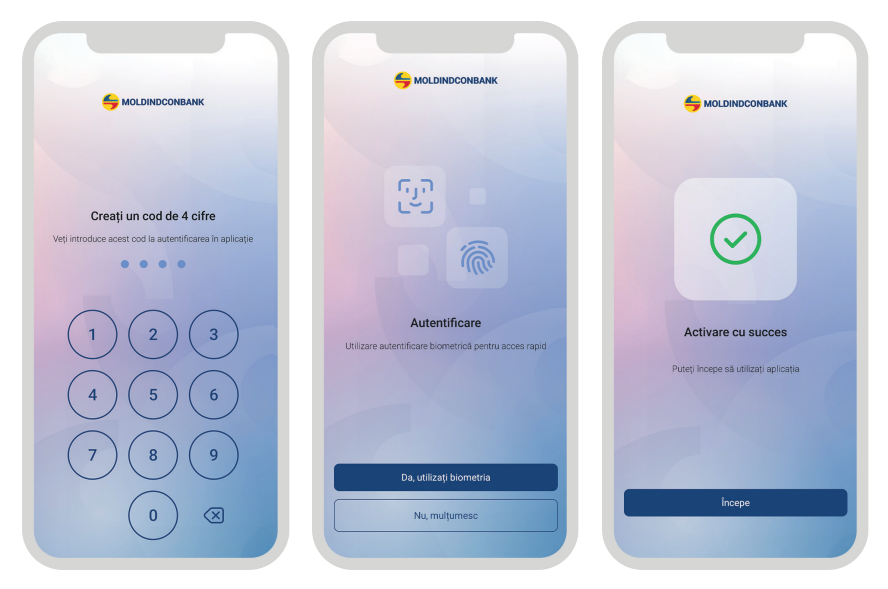

Felicitări! Ați activat cu succes serviciul MICB Business! Vă dorim o experiență plăcută de banking.

Pentru suport și informații suplimentare, contactați-ne prin oricare din canalele de mai jos:

- Orice oficiu Moldindconbank
- Serviciul suport clienți: 022 57 68 85 sau 022 71 71 71
- Adresa de e-mail: support@micb.md

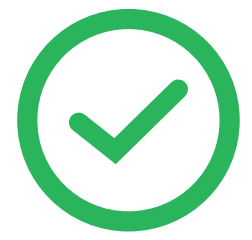